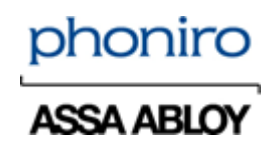

# Informasjon vedrørende batterioptimering i alarmtelefoner

Et antall av Phoniros kunder som har alarmsystem Phoniro 6000 installert har i en periode hatt problemer med for eksempel avlogginger og en ustabilitet i alarmappen.

Phoniro har i en lengre periode arbeidet intensivt med feilsøking for å løse disse problemene. Vi har kommet fram til at mange av problemene kommer av at tilkoblingen til den lokale alarmserveren via WiFi, og vi har derfor samarbeidet med våre kunders IT-avdelinger for å løse problemene, i tillegg til at vi har foretatt en del stabilitetsforbedringer i appen vår.

Under vårt arbeid har vi konstatert at en annen årsak til at appen er blitt opplevd som ustabil er at batterioptimering av alarmtelefonens batteri har været aktivert hos de kundene som har opplevd de største problemene. Det er av største viktighet at man, når en alarmtelefon tas i bruk, slår av de funksjoner for batterioptimering produsenten av alarmtelefonen har aktivert som standard.

Dette er iblant lettere sagt enn gjort, ettersom produsenter av smarttelefoner har som mål at batteriet skal holde så lenge som mulig for deres sluttkunder og derfor løpende lanserer nye funksjoner for å optimere batteritiden.

Feil ADVARSEL! Phoniro 6000 har oppdaget at innstillinger for batterioptimering i telefonen er feil, noe som kan medføre at du mister alarmer. Din alarmansvarlige eller Phoniro Support kan hjelpe deg å løse dette.

Det er dessverre ikke lenger mulig, via vår alarmapplikasjon, å styre og endre innstillingene i telefonene, men vi kan kontrollere og se hva de er innstilt på. Derfor har vi fra release 1.10.1 av Phoniro 6000-appen innført at alarmappen kontrollerer innstillingene ved hver pålogging i appen, og hvis de skulle være feil, vises følgende informasjonsmelding:

Hvis denne feilmeldingen vises, kan man fortsatt bruke alarmappen som vanlig, men det er en risiko for at telefonen gjør slik at alarmappen går ned i hvilestilling, noe som kan medføre at tilkoplingen via WiFi svekkes og at alarmer blir forsinket. Det kan også gjøre at alarmer kommer fram til ulike alarmtelefoner med ulik tid.

For å finne ut hvilke innstillinger vedrørende batterioptimering som må endres, er det et avsnitt om det i dokumentet *Phoniro 6000 - Installasjon og administrasjon - AL002-04 NO*, i tillegg til at vi har har lagd en hurtigveiledning du finner på de neste sidene i dette dokumentet.

Dato: 21.10.2019 Fredrik Jakobsson Phoniro 6000 - Informasjon vedrørende batterioptimering i alarmtelef v1.0 - AL017-04 NO.docx Side 2 (9)

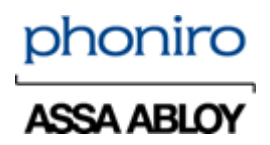

## Forberedelser og overgripende informasjon

#### Påse at du er logget ut av Phoniro 6000-appen

1. Logg deg ut av Phoniro 6000-appen

#### Sørg for at Phoniro 6000-appen er avslått og ikke kjøres i bakgrunnen

1. Dette gjøres enklest ved at man starter telefonen på nytt

#### Innstillinger som må foretas er avhengig av Android-versjonen som er installert i alarmtelefonen:

Android-versjon kontrolleres ved at man går til

- 1. Klikk på Innstillinger
- 2. Klikk på Om telefonen
- 3. Klikk på Programvareinformasjon
- 4. Kontroller Android-versjon

| 9:07 🕨 💭                                                                               | \$al 7%≗ |
|----------------------------------------------------------------------------------------|----------|
| < Programvareinformasjon                                                               |          |
| One UI-versjon                                                                         |          |
| Android-versjon                                                                        |          |
| Grunnbåndsversjon<br>G390FXXU4CSF6                                                     |          |
| Kjerneversjon<br>3.18.91-16207451<br>#1 Fri Jun 21 21:14:43 KST 2019                   |          |
| Build-nummer<br>PPR1.180610.011.G390FXXU4CSF9                                          |          |
| SE for Android-status<br>Enforcing<br>SEPF_SM-G390F_9_0004<br>Fri Jun 21 21:03:59 2019 |          |
|                                                                                        |          |

Knox-versjon Knox 3.3 Knox API level 28

For innstillinger vedrørende Android 9. – Se sid 3 og 4 i denne veiledningen For innstillinger vedrørende Android 8.1 – Se side 5 og 6 i denne veiledningen For innstillinger vedrørende Android 6 – Se side 7, 8 og 9 i denne veiledningen

Hvis du har en annen versjon enn Android 9, Android 8.1 eller Android 6 i din alarmtelefon, vennligst kontakt vår support, så hjelper de deg å komme videre

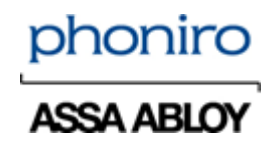

Dato: 21.10.2019 Fredrik Jakobsson Phoniro 6000 - Informasjon vedrørende batterioptimering i alarmtelef v1.0 - AL017-04 NO.docx Side 3 (9)

#### Slå av Automatisk optimering (Android 9)

- 1. Gå til telefonens Innstillinger
- 2. Gå til menyen Enhetspleie/Enhetsvedlikehold
- 3. Trykk på de tre prikkene oppe til høyre
- 4. Trykk på Automatisk optimering
- 5. Påse at det er stilt på AV

| :08 🖬 🍉 🖉                        |                                                                                               | ≅all 7% ≝              |  |
|----------------------------------|-----------------------------------------------------------------------------------------------|------------------------|--|
| < Enhe                           | Automatisk optimalis                                                                          | ering                  |  |
|                                  | Automatisk omstart                                                                            |                        |  |
|                                  | Historikk for app-prol                                                                        | olem                   |  |
|                                  | Vis ikon på Apper-skj                                                                         | ermen                  |  |
| 1                                | Om Enhetsvedlikehol                                                                           | d                      |  |
| Trykk p<br>bakgrunnsa<br>Dette p | å <b>Optimaliser</b> nå for å lukl<br>pper og slette unødvendig<br>åvirker ikke personlige da | ke<br>je filer.<br>ta. |  |
|                                  | Optimaliser nå                                                                                |                        |  |
|                                  | 0                                                                                             |                        |  |
| Batteri                          | Lagring Minne                                                                                 | Sikkerhet              |  |

≅.⊪ 8% ±

09:0

09:09 🖬 🕨 💋

#### Slå av innstilling for Adaptivt batteri (Android 9)

- 1. Gå til telefonens innstillinger
- 2. Gå til menyen Enhetspleie/Enhetsvedlikehold
- 3. Trykk på Batteri
- 4. Trykk på de tre prikkene oppe til høyre
- 5. Slå av innstilling for:
  - a. Adaptivt batteri
  - b. Sett ubrukte apper i hvilestilling
  - c. Deaktiver ubrukte apper automatisk

#### Slå av energisparing (Android 9)

- 1. Gå til telefonens innstillinger
- 2. Gå til menyen enhetspleie
- 3. Trykk på Batteri
- 4. Trykk på Strømmodus
- 5. Velg Optimert/Høy yteevne
- 6. Påse også i denne visningen at *Adaptiv energisparing* er AV.

|                                                                                                    | rømstyring                                                                                                    |                               |  |
|----------------------------------------------------------------------------------------------------|----------------------------------------------------------------------------------------------------|-------------------------------|--|
| <b>/ars</b><br>Bli var<br>bakgri                                                                                                    | ler<br>slet om apper som bruker strøm i<br>innen.                                                                                                    |                               |  |
| Adaş<br>Begre<br>oruker<br>oruker                                                                                                    | otivt batteri<br>ns batteribruk for apper som du ikke<br>ofte. Telefonen lærer hvordan du<br>apper over tid.                                                                                                    |                               |  |
| Sett<br>dval<br>Sett a<br>olitt bi                                                                                                    | <b>ubrukte apper i</b><br>emodus<br>per i dvalemodus når de ikke har<br>ukt på en stund.                                                                                                    |                               |  |
| Appe<br>/elg a<br>)et ka<br>oppda                                                                                                    | er i dvalemodus<br>pper som aldri skal kunne kjøre i bakg<br>n hende at disse appene ikke mottar<br>teringer eller sender deg varsler.                                                                                                    | unnen.                        |  |
| Deal<br>Du kar                                                                                                    | tiver auto. ubrukte apper                                                                                                    |                               |  |
| engre                                                                                                    | periode, fra å kjøre.                                                                                                    |                               |  |
| engre                                                                                                    | periode, fra å kjøre.<br>2 🕨 🖉                                                                                                    | ज्ञ .il 9% ह                  |  |
| engre<br>10 E<br>/elg<br>patte                                                                                                    | periode, fra å kjøre.<br>■ ► Ø<br>Strømmodus<br>en modus nedenfor for å forler<br>rilevetiden.<br>Optimalisert                                                                                                    | জ না 9% 🗄<br>nge              |  |
| engre<br>:10 E<br>Velg<br>batte                                                                                                    | periode, fra å kjøre.<br>■ ► ②<br>Strømmodus<br>en modus nedenfor for å forler<br>rilevetiden.<br>Optimalisert<br>Få anbefalt balanse mellom ytelse<br>battertid.                                                                                                    | জ না 9% এ<br>nge<br>og        |  |
| <ul> <li>engre</li> <li>10 II</li> <li>&lt; :</li> <li>Velg</li> <li>oatte</li> </ul>                                                                                                    | periode, fra å kjøre.<br>■ ► Ø<br>Strømmodus<br>en modus nedenfor for å forler<br>rilevetiden.<br>Øptimalisert<br>Få anbefalt balanse mellom ytelse<br>batteritid.<br>Middels strømsparing<br>Forleng batteritiden ved å begrens<br>funksjoner.                                                            | Stall 9% ii<br>nge<br>og      |  |
| <ul> <li>engre</li> <li>10 E</li> <li></li> <li></li> <l< td=""><td>periode, fra å kjøre.<br/>■ ► Ø<br/>Strømmodus<br/>en modus nedenfor for å forler<br/>rilevetiden.<br/>Øptimalisert<br/>Få anbefalt balanse mellom ytelse<br/>batteritid.<br/>Middels strømsparing<br/>Forleng batteritiden ved å begrens<br/>funksjoner.<br/>Maksimal strømsparing<br/>Spar så mye batteri som mulig.</td><td>≪ ul 9% ±<br/>nge<br/>e enkelte</td><td></td></l<></ul> | periode, fra å kjøre.<br>■ ► Ø<br>Strømmodus<br>en modus nedenfor for å forler<br>rilevetiden.<br>Øptimalisert<br>Få anbefalt balanse mellom ytelse<br>batteritid.<br>Middels strømsparing<br>Forleng batteritiden ved å begrens<br>funksjoner.<br>Maksimal strømsparing<br>Spar så mye batteri som mulig. | ≪ ul 9% ±<br>nge<br>e enkelte |  |

Dato: 21.10.2019 Fredrik Jakobsson Phoniro 6000 - Informasjon vedrørende batterioptimering i alarmtelef v1.0 - AL017-04 NO.docx Side 4 (9)

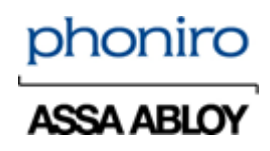

## Slå av batterioptimering for Phoniro 6000-appen (Android 9)

- 1. Gå til telefonens innstillinger
- 2. Klikk på Apper
- 3. Trykk på de tre prikkene oppe i det høyre hjørnet
- 4. Klikk på Spesiell tilgang
- 5. Klikk på Optimere batteribruk
- 6. Klikk på rullegardinmenyen Apper ikke optimert (xx)
- 7. Velg alternativet *Alt/Alle*
- 8. Klikk på Søk (forstørrelsesglasset)
- 9. Søk etter Phoniro 6000
- 10. Slå av batterioptimering for Phoniro 6000

| 09:11 🖬 I                                 | ▶ Ø                                                                                                    | জি না। 9% 🖺<br>O                               |
|-------------------------------------------|----------------------------------------------------------------------------------------------------|------------------------------------------------|
| Apper                                     | ikke optimalisert (51) 🔻                                                                                                    |                                                |
| Aktiver<br>individu<br>de som<br>data, bl | Optimaliser batteribruk fo<br>Jelle apper. Enkelte funksj<br>I bruker mobilnett eller syr<br>Ir begrenset for å spare ba       | or<br>oner, som<br>hkroniserer<br>atteristrøm. |
|                                           | Blått lys-filter<br>2,11 MB                                                                                                    |                                                |
|                                           | CMHProvider<br>20,19 MB                                                                                                    |                                                |
| 09:12 🖬                                   | ▶ 🖸                                                                                                    | ©.,,⊪9%≝                                       |
| <                                         | phoniro                                                                                                    | ×                                              |
| Alle (3                                   | 3) 🔻                                                                                                    |                                                |
| Aktiver<br>individ<br>de son<br>data, b   | r Optimaliser batteribruk for<br>uelle apper. Enkelte funksjo<br>n bruker mobilnett eller synl<br>lir begrenset for å spare ba | ner, som<br>kroniserer<br>tteristrøm.          |
| 0                                         | Phoniro 6000<br>91,11 MB                                                                                                    |                                                |
|                                           | Phonico Blinklin                                                                                                    |                                                |
| × 44                                      | FIIOIIIO DIIIKOD                                                                                                    |                                                |

Dato: 21.10.2019 Fredrik Jakobsson Phoniro 6000 - Informasjon vedrørende batterioptimering i alarmtelef v1.0 - AL017-04 NO.docx Side 5 (9)

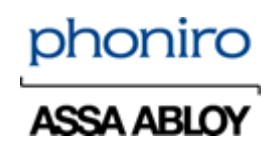

# Slå av Appen energiovervåking for Phoniro 6000-appen (Android 8.1)

- 1. Gå til telefonens innstillinger
- 2. Klikk på Enhetspleie
- 3. Klikk på Batteri
- 4. Trykk på de tre prikkene oppe i høyre hjørne
- 5. Klikk på Avanserte innstillinger
- 6. Slå av Appenergiovervåking

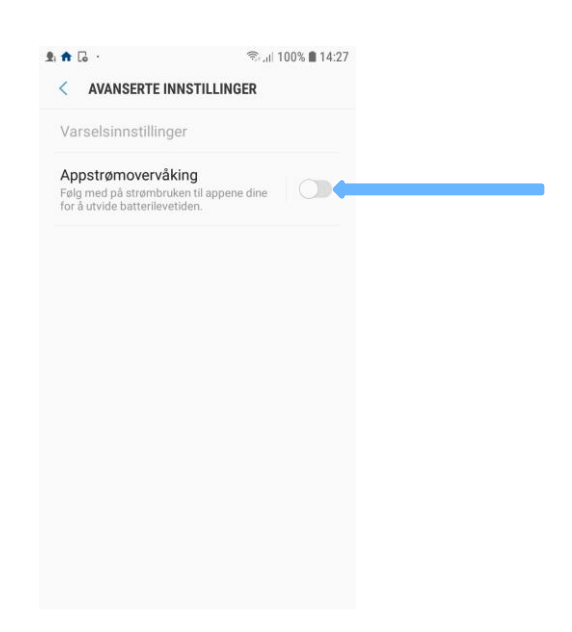

Dato: 21.10.2019 Fredrik Jakobsson Phoniro 6000 - Informasjon vedrørende batterioptimering i alarmtelef v1.0 - AL017-04 NO.docx Side 6 (9)

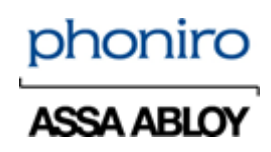

## Slå av batterioptimering for Phoniro 6000-appen (Android 8.1)

- 1. Gå til telefonens innstillinger
- 2. Klikk på Enhetspleie
- 3. Klikk på Batteri
- 4. Klikk på Batteribruk
- 5. Klikk på de tre prikkene oppe i høyre hjørne
- 6. Klikk på Optimere batteribruk
- 7. Klikk på rullegardinmenyen Apper ikke optimert
- 8. Velg alternativet Alt/Alle
- 9. Finn appen Phoniro 6000 i listen
- 10. Slå av Batterioptimering for Phoniro 6000

|                      | <b>n</b>                                  | ଲ୍କ <sub>ା</sub> 10                                                                                                    | 0% 🗎 14:28        |  |
|----------------------|-------------------------------------------|----------------------------------------------------------------------------------------------------|-------------------|--|
| <                    | BAT                                       | TERI                                                                                                    | ÷                 |  |
| (                    | 100                                       | Anslått batterilevetid<br>2 d 2 t<br>Ваттелівлик                                                                                     |                   |  |
| St<br>Ve<br>d        | rømsp<br>lig modi<br>13 t .               | aringsmodus<br>us nedenfor og forleng batterilevetic                                                                                 | len til 7         |  |
|                      | A                                         | V MID MAKSIN<br>2 d 12 t 7 d 13                                                                                                    | AUM               |  |
| Aj<br>Fø             | opstrør<br>Ig med<br>Itterileve           | novervåking<br>på strømbruken til appene dine for å<br>ttiden.                                                                       | (j)<br>i utvide   |  |
|                      |                                           | SLÅ PÅ                                                                                                    |                   |  |
|                      |                                           |                                                                                                    |                   |  |
| <b>.</b>             | <b>n</b>                                  | ≋d∣ 10                                                                                                    | 0% 💼 14:28        |  |
| <                    | OPT                                       | IMALISER BATTERIBRUK                                                                                                    |                   |  |
| A                    | pper ik                                   | ke optimalisert 🔻 🧲                                                                                                    |                   |  |
| Al<br>ap<br>br<br>be | ktiver C<br>oper. Er<br>uker m<br>egrense | ptimaliser batteribruk for indivi<br>kelte funksjoner, som de som<br>obilnett eller synkroniserer dat<br>t for å spare batteristrøm. | duelle<br>a, blir |  |
| (                    | 3                                         | Blått lys-filter<br>1,61 MB                                                                                                    |                   |  |
| (                    | 3                                         | ClipboardSaveService<br>53,25 KB                                                                                                    |                   |  |
| (                    | 3                                         | ClipboardUIService<br>49,15 KB                                                                                                    |                   |  |
|                      | Ð                                         | com.samsung.android.w<br>86,02 KB                                                                                                    |                   |  |
| (                    | 3                                         | com.sec.internal.vsim.V.,<br>123 KB                                                                                                  |                   |  |
|                      |                                           | 000                                                                                                    |                   |  |
| يو من<br>ح           | • ··                                      | ाMAI ISER RATTERIRRIK                                                                                                    | 0% 🔳 14:29        |  |
| A                    | lle apn                                   | er 🔻                                                                                                    |                   |  |
| (                    | 3                                         | Pakkeinstallasjon<br>62,06 MB                                                                                                    |                   |  |
| 100                  | 5                                         | Perso<br>49,15 KB                                                                                                    |                   |  |
| (                    | 3                                         | Personlig startside<br>61,44 KB                                                                                                    |                   |  |
| (                    | 3                                         | Phoniro 6000<br>92,12 MB                                                                                                    |                   |  |
| C                    | 9                                         | PowerPoint<br>121 MB                                                                                                    |                   |  |
| (                    | 3                                         | Print Service Recommen<br>139 KB                                                                                                    |                   |  |
|                      | 5                                         | Professional Audio<br>385 KB                                                                                                    |                   |  |
|                      |                                           |                                                                                                    |                   |  |

Dato: 21.10.2019 Fredrik Jakobsson Phoniro 6000 - Informasjon vedrørende batterioptimering i alarmtelef v1.0 - AL017-04 NO.docx Side 7 (9)

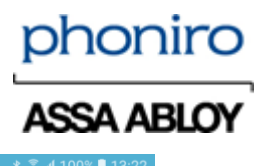

## Slå av Energisparing i alarmtelefonen (Android 6)

- 1. Gå til telefonens innstillinger
- 2. Klikk på Batteri
- 3. Klikk på Strøm-/Energisparing
- 4. Slå av Energisparing

| ,                                                                            | ~~~~                     |
|------------------------------------------------------------------------------|--------------------------|
|                                                                              | . <b>⊪l</b> 100% 🛢 13:22 |
| ← Strømsparing                                                               |                          |
|                                                                              |                          |
| Av                                                                           |                          |
|                                                                              |                          |
| Start strømsparing<br>Umiddelbart                                            |                          |
|                                                                              |                          |
| Spar batteristrøm ved å:                                                     |                          |
| <ul> <li>begrense ennetens yters</li> <li>begrense posisionstiene</li> </ul> | se<br>ester og de        |
| fleste bakgrunnsdata.                                                        |                          |
| E-post Moldinger og ondr                                                     |                          |
| avhengige av synkroniseri                                                    | ng, blir kanskje         |
| ikke oppdatert med mindr                                                     | re du åpner              |
| dem.                                                                         |                          |
| Strømsparingsmodus blir                                                      | midlertidig              |
| deaktivert mens enheten                                                      | lader.                   |
| Demonstrative last                                                           |                          |
| Degrape alle belegning                                                       | n n d n t                |
|                                                                              |                          |
| ■⊕∎⊠±⊳⊳⊳ ∗ ?                                                                 | ৈ ঝা 100% ∎ 13:22        |
| ← Ultra strømspari                                                           | ngsmodus                 |
|                                                                              |                          |
| Av                                                                           |                          |
|                                                                              |                          |

(+)

(+)

Spar batteri ved å bruke minimalt oppsett på startskjermbildet og begrense antall apper som kan brukes.

Begrenser appbruk til bare viktige

Mer info

## Slå av Ultraenergisparing i alarmtelefonen (Android 6)

- 1. Gå til telefonens innstillinger
- 2. Klikk på Batteri
- 3. Klikk på Strøm-/Ultraenergisparing
- 4. Slå av Ultraenergisparing

Dato: 21.10.2019 Fredrik Jakobsson Phoniro 6000 - Informasjon vedrørende batterioptimering i alarmtelef v1.0 - AL017-04 NO.docx Side 8 (9)

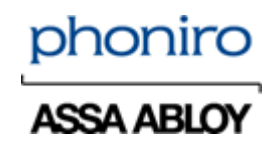

## Slå av Appenergisparing i alarmtelefonen (Android 6)

- 1. Gå til telefonens innstillinger
- 2. Klikk på Batteri
- 3. Klikk på *Informasjon* under *Appenergisparing*
- 4. Slå av Appenergisparing

|                                                                                      | % 🗆 13:23         |
|--------------------------------------------------------------------------------------|-------------------|
|                                                                                      |                   |
| bruksmønstre og faktisk enhetsbruk.                                                  | <b>*3</b>         |
| Strømsparing                                                                         |                   |
| Strømsparing<br>53 t gjenstår                                                        |                   |
| Ultra strømsparingsmodus<br>117 t 30 min gjenstår                                    |                   |
| Appstrømsparing                                                                      |                   |
| Spar batteristrøm ved å optimali<br>strømforbruket til apper.                        | sere<br>F0        |
| Gionymranda hattarinivå                                                              |                   |
| Brocont på statuslinion                                                              |                   |
| Frosent på statusingen                                                               |                   |
|                                                                                      |                   |
|                                                                                      |                   |
| 도 등 송 역 4 호 호 <b>이 (</b> ) 교 10                                                      | 0% 🗎 13:23        |
| ब <b>्वा व्य ± २ २ २ २ ३ ३ ॥</b> १०<br>← Appstrømsparing                             | 0% ■ 13:23<br>MER |
| ⊕ □ ■ ★ ► ► ► ★ % al 10     ← Appstrømsparing     Av                                 | 0% ■ 13:23<br>MER |
| Appstrømsparing                                                                      | 0% ■ 13:23<br>MER |
| Av Appstrømsparing                                                                   | 0% ■ 13:23<br>MER |
| Av                                                                                   | 0% ■ 13:23<br>MER |
| Av                                                                                   | 0% 🛙 13:22<br>MER |
| <ul> <li>☐ ☐ ☐ ☐ ± ▷ ▷ ▷ * ∑ ii 10</li> <li>← Appstrømsparing</li> <li>Av</li> </ul> | 0% 🛙 13:23<br>MER |
| <ul> <li>Appstrømsparing</li> <li>Av</li> </ul>                                      | 0% ■ 13:23<br>MER |
| Appstrømsparing Av                                                                   | 0% ■ 13:23<br>MER |
| <ul> <li>□ □ □ □ ↓ ▷ ▷ ▷ ★ S ₁ 10</li> <li>← Appstrømsparing</li> <li>Av</li> </ul>  | 0% ■ 13:23<br>MER |
| Appstrømsparing                                                                      | 0% ■ 13:23<br>MER |

Dato: 21.10.2019 Fredrik Jakobsson Phoniro 6000 - Informasjon vedrørende batterioptimering i alarmtelef v1.0 - AL017-04 NO.docx Side 9 (9)

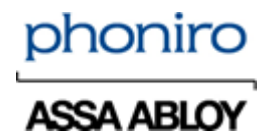

# Slå av Batterioptimering for Phoniro 6000-appen i alarmtelefonen (Android 6)

- 1. Gå til telefonens innstillinger
- 2. Klikk på Batteri
- 3. Klikk på Batteribruk
- 4. Klikk på Mer
- 5. Klikk på Optimere batteribruk
- 6. Klikk på rullegardinmenyen Apper ikke optimert
- 7. Velg alternativet Alle apper
- 8. Finn appen Phoniro 6000 i listen
- 9. Slå av Batterioptimering for Phoniro 6000

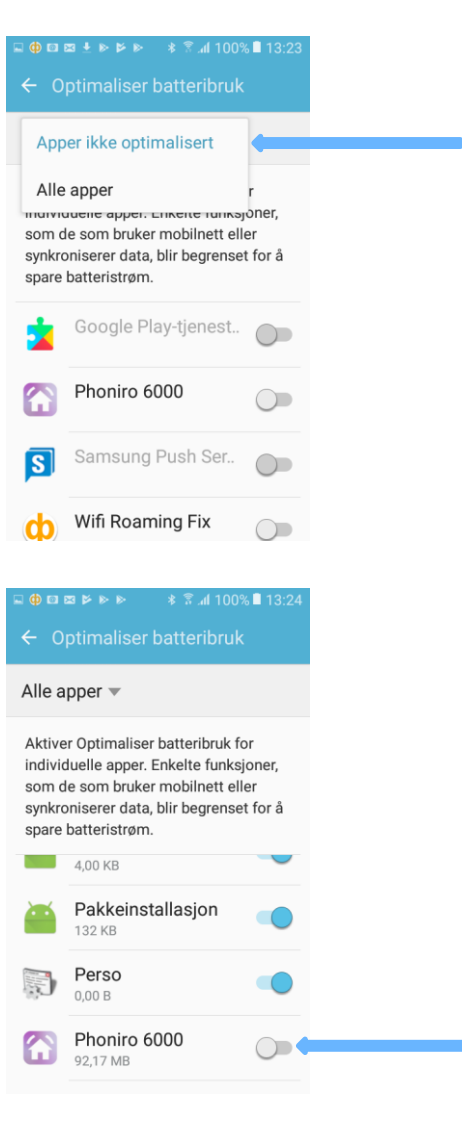